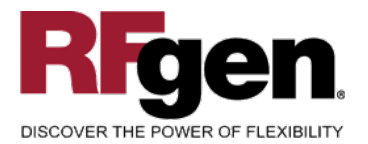

# **Location Inquiry by Material**

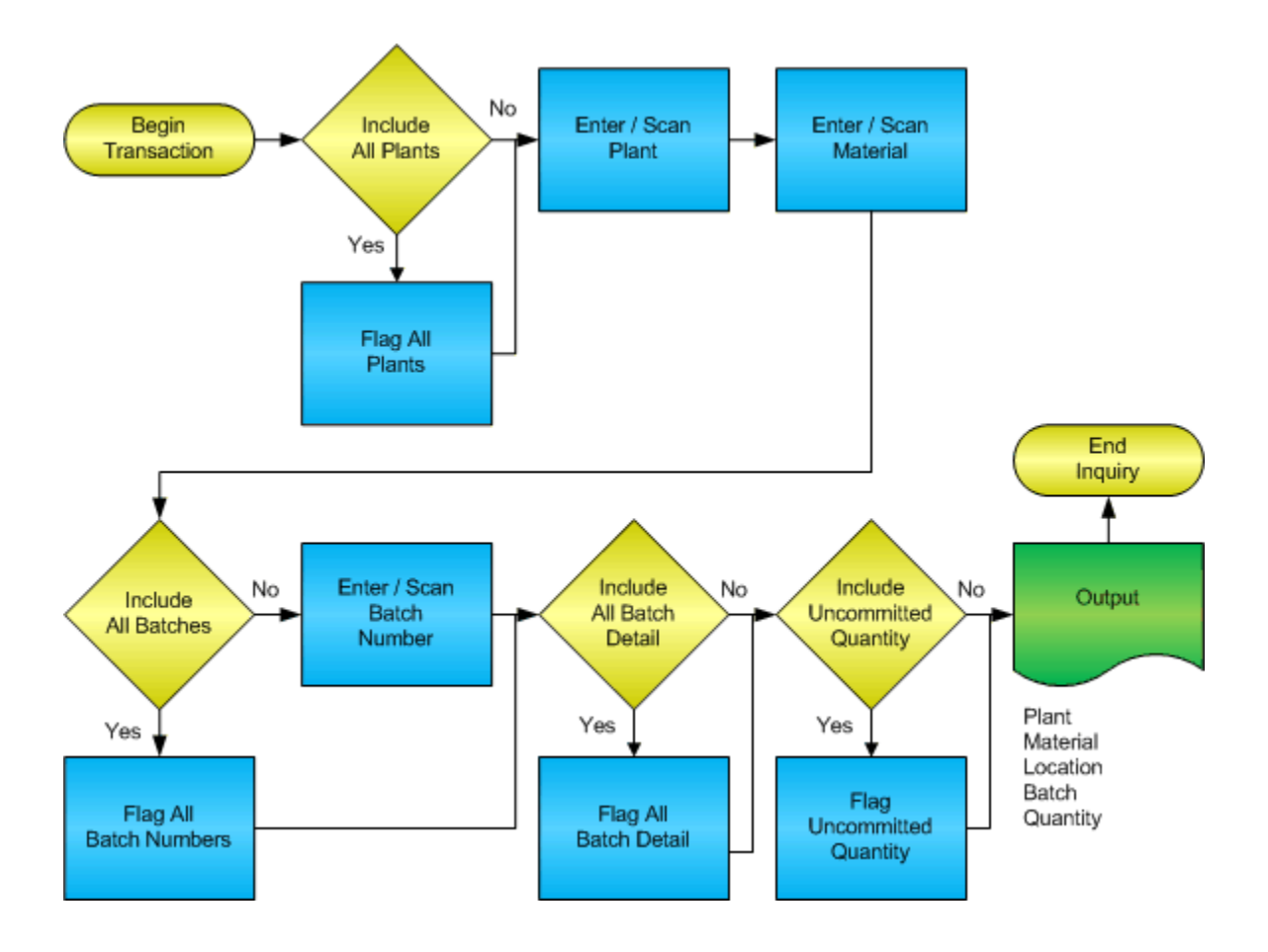

RFgen Software 1101 Investment Boulevard, Suite 250 El Dorado Hills, CA 95762 888-426-3472

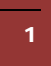

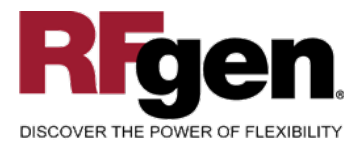

# **License Agreement**

All information contained in this document is the intellectual property of RFgen Software, a division of the DataMAX Software Group, Inc. This document may not be published, nor used without the prior written consent of RFgen Software. Use of the RFgen Software Open Source code is at all times subject to the DataMAX Software Group Open Source Licensing Agreement, which must be accepted at the time the source code is installed on your computer system. For your convenience, a text copy of the DataMAX Software Group Open Source Source Licensing Agreement is also loaded (and may be printed from) your RFgen-based system.

#### **Requirements**

• RFgen Version 5.0 or later

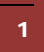

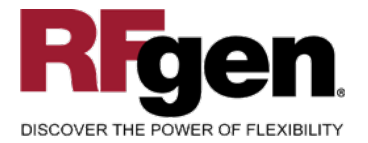

### **Table of Contents**

| LOCATION INQUIRY BY MATERIAL            | .1  |
|-----------------------------------------|-----|
| FIMQI200 – LOCATION INQUIRY BY MATERIAL | . 3 |
| ✓ VALIDATIONS                           | .4  |
|                                         | .4  |
| SAP PROGRAMS – REFERENCE                | . 5 |
| SAP STOCK OVERVIEW: MMBE                | . 5 |
| RFGEN INPUT REQUIREMENTS                | . 6 |
| Execution Procedures                    | . 6 |
| OVERALL TEST CASE RESULTS               | .7  |
|                                         |     |

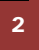

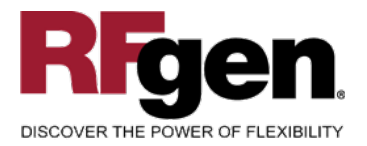

#### FIMQI0200 – Location Inquiry by Material

| Show   | All Pint | Bat     |         | wail |
|--------|----------|---------|---------|------|
| 511077 |          |         | í       |      |
| Plant  | 3000     |         |         |      |
| Mat#   | 100-1    | 00      |         |      |
|        | Hot R    | od Hand | le Bars |      |
|        |          |         |         |      |
| SLoc   | Quantiti | у       |         |      |
| 0001   | 1991     |         |         | 4    |
| 0002   | 4039     |         |         |      |
| 0088   | 127      |         |         |      |
|        |          |         |         | +    |
|        |          |         |         |      |
|        |          |         |         |      |
|        |          |         |         |      |
|        |          |         |         |      |
|        |          |         |         |      |

This transaction displays inventory locations by material with the current quantity on hand. If the material is batch controlled, entering the quantity will reflect that batch's on hand quantity.

If Avail is checked, the quantities will adjust to show all quantity on hand with the exception of those materials that are soft or hard committed.

The following conditions apply to the RFgen implementation for the Location Inquiry by Material transaction within the SAP environment.

Note: any of these parameters may be easily adjusted to meet the unique requirements of your company.

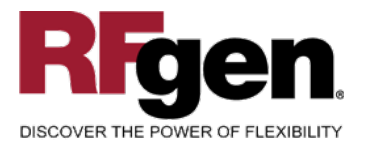

#### Validations

| Prompt   | Method of Validation     |
|----------|--------------------------|
| Plant    | T001W table              |
| Material | BAPI_MATERIAL_GETLIST    |
| Batch    | BAPI_MATERIAL_GETBATCHES |

# ► Function Keys

| Кеу | Function                                    |
|-----|---------------------------------------------|
| F3  | Exit                                        |
| F4  | Search Data for Current Field               |
| F8  | Submit value for the Current Screen Display |

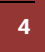

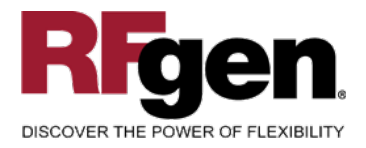

#### **SAP Programs – Reference**

| SAP Stock Overview: MMBE                                              |                                       |                               |                |             |
|-----------------------------------------------------------------------|---------------------------------------|-------------------------------|----------------|-------------|
| ⊡<br>List _Edit <u>G</u> oto Extras E                                 | E <u>n</u> vironment S <u>y</u> stem  | <u>H</u> elp                  | - • × SA       | P           |
| <b>⊘</b>                                                              | 🗉 🔍 📙 I 😋 🙆 I                         | S   日 田 田   S                 | 10.020         |             |
| Stock Overview: Cor                                                   | npany Code/Pl                         | ant/Storage Lo                | cation/Batch   |             |
| 3 # 🔹 🕨 🗳                                                             |                                       |                               |                |             |
| Material <mark> 1898</mark><br>Material type ROH<br>Unit of measurePC | HD Brake s<br>Raw materi<br>Base unit | system<br>ial<br>of measurePC |                |             |
| C1/CC/Plant/SLoc/Batch D                                              | Unrestricted use                      | Qual. inspection              | Reserved       |             |
| Total                                                                 | 67.321                                | 27.000                        | 0.000          |             |
| 3000 IDES US INC                                                      | 67.321                                | 27.000                        | 0.000          |             |
| 3000 New York<br>0001 Warehouse 0001                                  | 67.321<br>57.321                      | 27.000<br>27.000              | 0.000<br>0.000 |             |
|                                                                       |                                       |                               |                | <br>▲       |
|                                                                       |                                       |                               |                | <b>√</b> // |

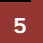

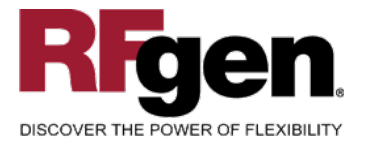

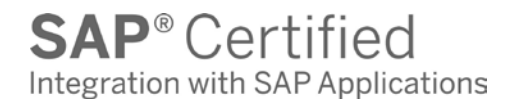

#### **Test Script Description: Location Inquiry by Material**

#### **RFgen Input Requirements**

Before you begin testing, ensure, for the combination of plant(s) and material(s) you will be testing, that the following is setup in SAP.

- a. Plant
- b. Material Number
- c. Batch

#### **Execution Procedures**

| ID | Test Case                                                                          | Expected Result                                                                                                    | Pass | Fail |
|----|------------------------------------------------------------------------------------|----------------------------------------------------------------------------------------------------|------|------|
| 1  | Type in a valid Plant<br>Press the <b>ENTER</b> key                                | RFGEN will validate and accept the plant entered                                                                                                    |      |      |
| 2  | Type in a valid material<br>Press the <b>ENTER</b> key                             | RFGEN will validate and accept the material entered, and return a list box containing inventory locations by material with the current quantity on hand. |      |      |
| 3  | Type in an invalid Plant<br>Press the <b>ENTER</b> key                             | RFGEN will validate and display an<br>error message – the field will<br>continue to error out until corrected                                            |      |      |
| 4  | Type in an invalid material<br>Press the <b>ENTER</b> key                          | RFGEN will validate and display an<br>error message – the field will<br>continue to error out until corrected                                            |      |      |
| 5  | Press the "F4" key with the cursor in the Plant field                              | RFGEN will display a list of plants                                                                                                    |      |      |
| 6  | Press the "F4" key with the cursor in the Plant field to select and return a Plant | RFGEN will display a list of plants<br>and when selected, the Plant will be<br>returned                                                                  |      |      |
| 7  | Press the "F4" key with the cursor in the material field                           | RFGEN will display a list of item numbers                                                                                                    |      |      |
| 8  | If the show all 'PInt' box is checked                                              | RFGEN will display inventory<br>locations by material with the current<br>quantity on hand for all plants                                                |      |      |

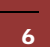

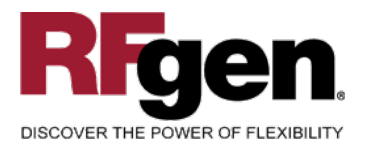

# **SAP**<sup>®</sup> Certified Integration with SAP Applications

| 9  | If the show all 'Bat' box is checked                     | RFGEN will display inventory<br>locations by material with the current<br>quantity on hand for all batches                                                                                  |  |
|----|----------------------------------------------------------|----------------------------------------------------------------------------------------------------|--|
| 10 | If the show all 'Detl' box is checked                    | RFGEN will display inventory<br>locations by material with the current<br>quantity on hand for all batches and<br>the batch detail                                                          |  |
| 11 | If the show all 'Avail' box is checked                   | RFGEN will display inventory<br>locations by material where the<br>quantities will adjust to show all on<br>hand with the exception of those<br>material that are soft or hard<br>committed |  |
| 12 | After reviewing the Location Inquiry by Material display | Confirm the Location by Item Inquiry results                                                                                                    |  |

# **Overall Test Case Results**

| Pass/Fail      |  |
|----------------|--|
| Tester/Date    |  |
| RE-Tester/Date |  |

| Actual Results |  |
|----------------|--|
| Comments       |  |

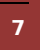